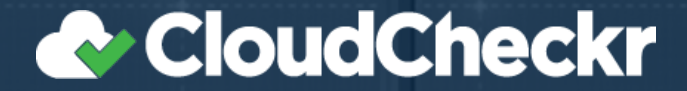

# Setting Up a Web Server with Amazon Web Services

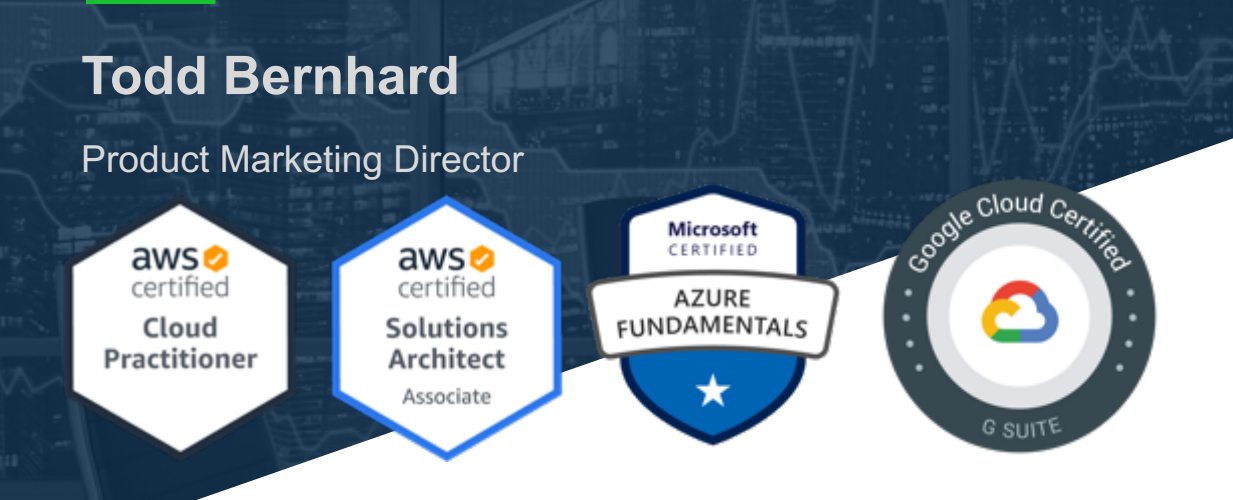

#### CloudCheckr

# THE CLOUD MANAGEMENT PLATFORM

# AGENDA

- Create a Free AWS
   account
- Terminology Recap
- Create a Web Server
  - Hard Way
  - Medium Way
  - Easy Way

### **Create a Free AWS Account**

- <u>https://aws.amazon.com/</u>
- Free tier indefinitely
- Earn free credits
  - Alexa Skill
  - Trade Shows
  - Surveys
  - Webinars

#### Terminology: Key Components of a Web Server

- VM = Virtual Machine or EC2 (Elastic Compute Cloud) for AWS
- Availability Zones = AWS/Azure/Google Data Center w/ servers & storage
- Region = Location (city) with one or more AZs connected via high-speed
- Storage = Persistent (remembers your files when server is shut down)
- SSL = Secure Sockets Layer, required for HTTPS. Needs an SSL Certificate.
- IP = Internet Protocol. Each server has an IP address, e.g. 192.9.168.1
- Load Balancer = Traffic Cop to route requests to multiple servers
- DNS = Domain Name Service, translates "dot com" name to IP address

# HARD WAY - Server

- https://console.aws.amazon.com/
- Choose EC2
- Select nearby Region / Availability Zone
- Click "Launch Instance" button
- Specify Instance O.S. (Windows, Linux)
  - Amazon Linux AMI (Amazon Machine Image)
- Specify Type & Size
  - t2.nano

#### You are using the following Amazon EC2 resources in the US East (N. Virginia) region: 2 Running Instances 0 Dedicated Hosts

Resources

- 2 Volumes
- 2 Key Pairs

0 Placement Groups

- 1 Elastic IPs
- 0 Snapshots
- 0 Load Balancers
- 24 Security Groups

EC2 Spot. Save up to 90% off On-Demand Prices. Turbo Boost your Workloads. Get started with Amazon EC2 Spot Instances.

#### Create Instance

To start using Amazon EC2 you will want to launch a virtual server, known as an Amazon EC2 instance.

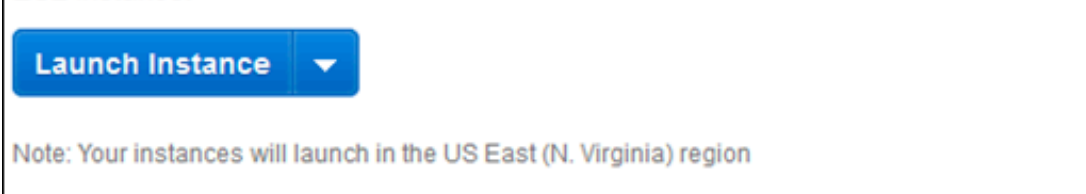

Service Health

C Scheduled Events

 $C^{\mu}$ 

×

Resource: Step 2 from: https://docs.aws.amazon.com/AmazonRDS/latest/UserGuide/CHAP\_Tutorials.WebServerDB.CreateWebServer.html

#### HARD WAY - Network

- Create new VPC = Virtual Private Cloud
  - Logical group of connected resources (servers, database, storage, etc.)
- Create new Subnet
  - Create internal IP address "bank" for private network of connected devices
- Auto-assign a Public IP address, to enable access from the Internet

| Step 3<br>Configure<br>managem | Step 3: Configure Instance Details<br>Configure the instance to suit your requirements. You can launch multiple instances from the same AMI, request Spot instances to take advantage of the lower pricing, assign an access<br>nanagement role to the instance, and more. |    |                                                                                                    |  |  |  |  |  |  |  |
|--------------------------------|----------------------------------------------------------------------------------------------------|----|----------------------------------------------------------------------------------------------------|--|--|--|--|--|--|--|
|                                | Number of instances                                                                                                    | () | 1 Launch into Auto Scaling Group (i)                                                                                  |  |  |  |  |  |  |  |
|                                | Purchasing option                                                                                                    | 1  | Request Spot instances                                                                                                |  |  |  |  |  |  |  |
|                                | Network                                                                                                    | 1  | vpc- I tutorial-vpc VPC Create new VPC                                                                                |  |  |  |  |  |  |  |
|                                | Subnet                                                                                                    | () | subnet-       Tutorial public   us-we: >     Create new subnet       249 IP Addresses available     Create new subnet |  |  |  |  |  |  |  |
|                                | Auto-assign Public IP                                                                                                    | () | Enable                                                                                                    |  |  |  |  |  |  |  |

### HARD WAY – Storage and Tags

- Storage: Accept defaults
  - EBS = Enhanced Block Storage (virtual hard disk drive for perpetual storage.
    - HDD = mechanical Hard Disk Drive or SSD = Solid State Disk for better performance
- Click Add Tags
  - Enter Name for Key and enter tutorial-web-server for Value.

| Step 5: Add Tags<br>A tag consists of a case-sensitive key-value pair. For example, you could define a tag with key = Name and value = Webserver.<br>A copy of a tag can be applied to volumes, instances or both.<br>Tags will be applied to all instances and volumes. Learn more about tagging your Amazon EC2 resources. |                                  |              |                  |     |  |  |  |
|----------------------------------------------------------------------------------------------------|----------------------------------|--------------|------------------|-----|--|--|--|
| Key (127 characters maximum)                                                                                                    | Value (255 characters maximum)   | Instances () | Volumes ()       |     |  |  |  |
| Name                                                                                                    | tutorial-web-server              |              |                  | ⊗   |  |  |  |
| Add another tag (Up to 50 tags maximum)                                                                                                    |                                  |              |                  |     |  |  |  |
|                                                                                                    |                                  |              |                  |     |  |  |  |
|                                                                                                    | Cancel Previous Review and Laune | Next: Config | gure Security Gr | oup |  |  |  |

### HARD WAY – Security Group

- Virtual Firewall for Inbound and Outbound Rules
- Select "Configure Security Group"
- Create group, make note of name, and enable these rules:
  - HTTP
  - HTTPS (optional)
  - SSH
- Review & Launch

Step 6: Configure Security Group

A security group is a set of firewall rules that control the traffic for your instance. On this page, you can add rules to allow specific traffic to reach your instance. For example, if you want to set up a web server and allow internet traffic to reach your instance, add rules that allow unrestricted access to the HTTP and HTTPS ports. You can create a new security group or select from an existing one below. Learn more about Amazon EC2 security groups.

Assign a security group: OCreate a new security group

Select an existing security group

| Security Group ID | Name                      | Description                         | Actions     |
|-------------------|---------------------------|-------------------------------------|-------------|
| sg-               | default                   | default VPC security group          | Copy to new |
| sg-               | tutorial-db-securitygroup | Tutorial DB Instance Security Group | Copy to new |
| sg-               | tutorial-securitygroup    | Tutorial Security Group             | Copy to new |

| Inbound rules for sg-0ef508f81f84a5764 (Selected security groups: sg-0ef508f81f84a5764) |                                                               |    |                |  |  |  |  |
|-----------------------------------------------------------------------------------------|---------------------------------------------------------------|----|----------------|--|--|--|--|
| Туре ①                                                                                  | Type (i) Protocol (i) Port Range (i) Source (i) Description ( |    |                |  |  |  |  |
| HTTP                                                                                    | TCP                                                           | 80 |                |  |  |  |  |
| SSH                                                                                     | TCP                                                           | 22 | 12.21.100.0710 |  |  |  |  |
|                                                                                         |                                                               |    |                |  |  |  |  |

Cancel Previous Review and Launch

#### -

Select an existing key pair or create a new key pair

Note: The selected key pair will be added to the set of keys authorized for this instance. Learn more about removing existing key pairs from a public AMI.

A key pair consists of a **public key** that AWS stores, and a **private key file** that you store. Together, they allow you to connect to your instance securely. For Windows AMIs, the private key file is required

to obtain the password used to log into your instance. For Linux AMIs, the private key file allows you to

Create a new key pair

securely SSH into your instance.

Key pair name

tutorial-key-pair

Download Key Pair

X

You have to download the private key file (\*.pem file) before you can continue.
 Store it in a secure and accessible location. You will not be able to download the file again after it's created.

#### HARD WAY – Key Pair

- Create a new Key Pair, with a chosen name
- Download Key Pair somewhere safe
- Can only be downloaded once
- Required for administration

#### HARD WAY – Enable Web Server

- Connect to your Linux Instance
- Make sure the instance is up-to-date

```
sudo yum update -y
```

- Install Apache Web Server (optionally with PHP sand mySQL support)
   sudo yum install -y httpd24 php56 php56-mysqlnd
- Start the Apache Web Server and add web page

```
sudo service httpd start
```

cd htdocs

echo "hello world" > index.html

### MEDIUM WAY – Use Lightsail (or Elastic Beanstalk)

Go to AWS Console Amazon Lightsail Q AWS Home Account 🗸 Docs Search aws.amazon.com Good morning! Click on Lightsail Filter by name, location, tag, or type **Click Create Instance** Databases Storage Snapshots Instances Networking ☆ \$ You have no instances right now. Create an instance and get started with Lightsail! ☆☆ Create instance \*\*\*\*\*\* ☆ Learn more about instances 🖸

## **MEDIUM WAY – Lightsail Instance**

- Select Options
  - Virginia, Zone A
  - Linux/Unix
  - LAMP (PHP 7)

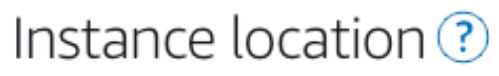

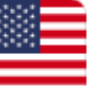

You are creating this instance in Virginia, Zone A (us-east-1a) Change AWS Region and Availability Zone

LAMP (PHP 7)

7.1.28

MEAN

4.0.9

Node.js

12.1.0

Drupal

8.6.15

Pick your instance image ?

#### Select a platform

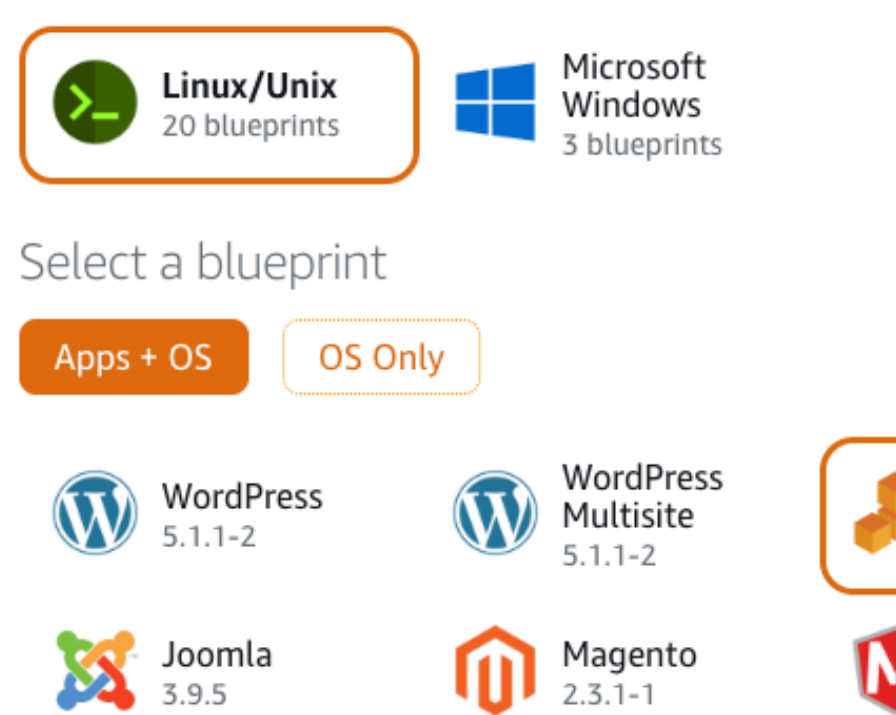

### **MEDIUM WAY – Lightsail Pricing**

- Choose cheapest rate
  - First Month = FREE!
  - Remember to turn it off after tutorial or within 30 days

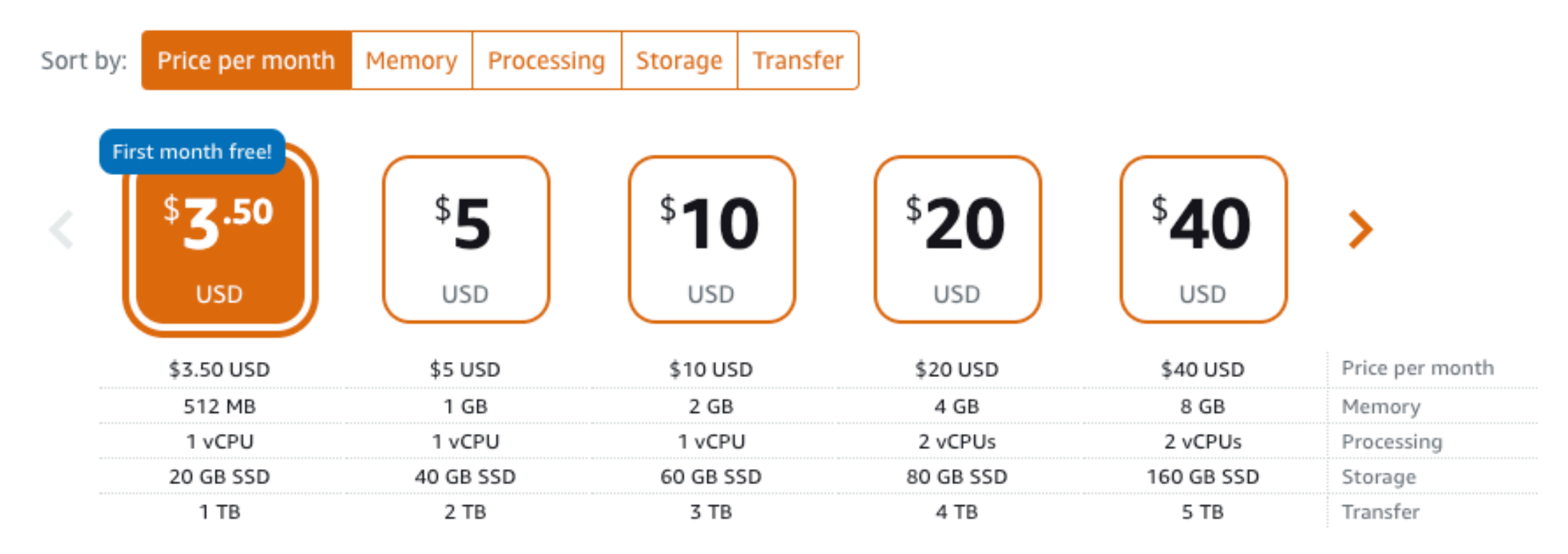

## **MEDIUM WAY – Lightsail Identification**

#### Identify your instance

• Name your instance

- Optionally apply tags
- Click Create Instance
- Wait, while instance is pending
  - a.k.a. Spinning up

#### Your Lightsail resources must have unique names.

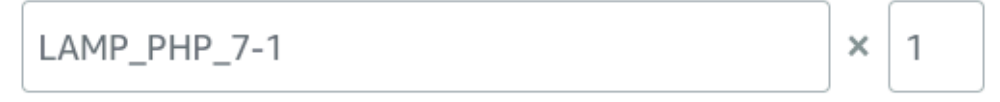

#### TAGGING OPTIONS

Use tags to filter and organize your resources in the Lightsail console. Key-value tags can also be used to organize your billing, and to control access to your resources. Learn more about tagging.

Key-only tags ?

+ Add key-only tags

Key-value tags 🕐

+ Add key-value tag

| Key  |   | Value    | × |
|------|---|----------|---|
| name | ∢ | tutorial |   |

Create instance

### **MEDIUM WAY – Lightsail Access**

• Click on tiny command shell icon

cd htdocs

echo "hello world" > index.html

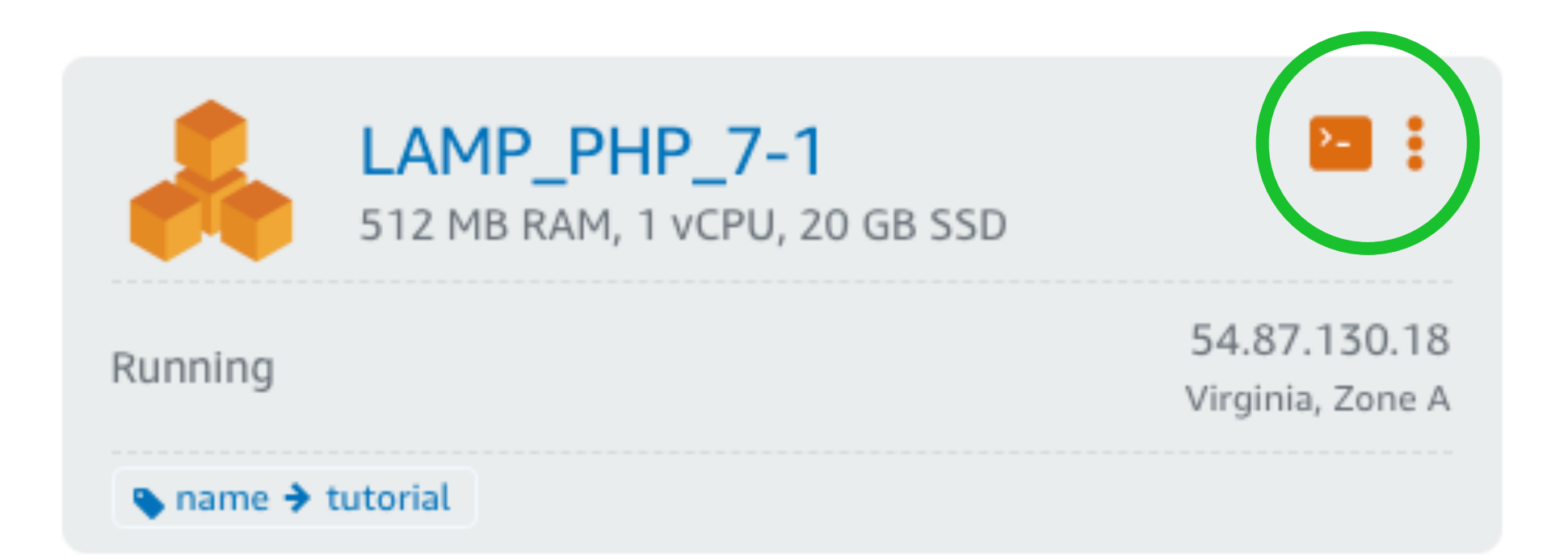

# **MEDIUM WAY – Lightsail Test**

- Click on instance title
- Make note of Public IP
- Enter Public IP into a web browser address bar
- When you see the Hello World page, select File -> Save As and save it as index.html on your computer for use in an upcoming task

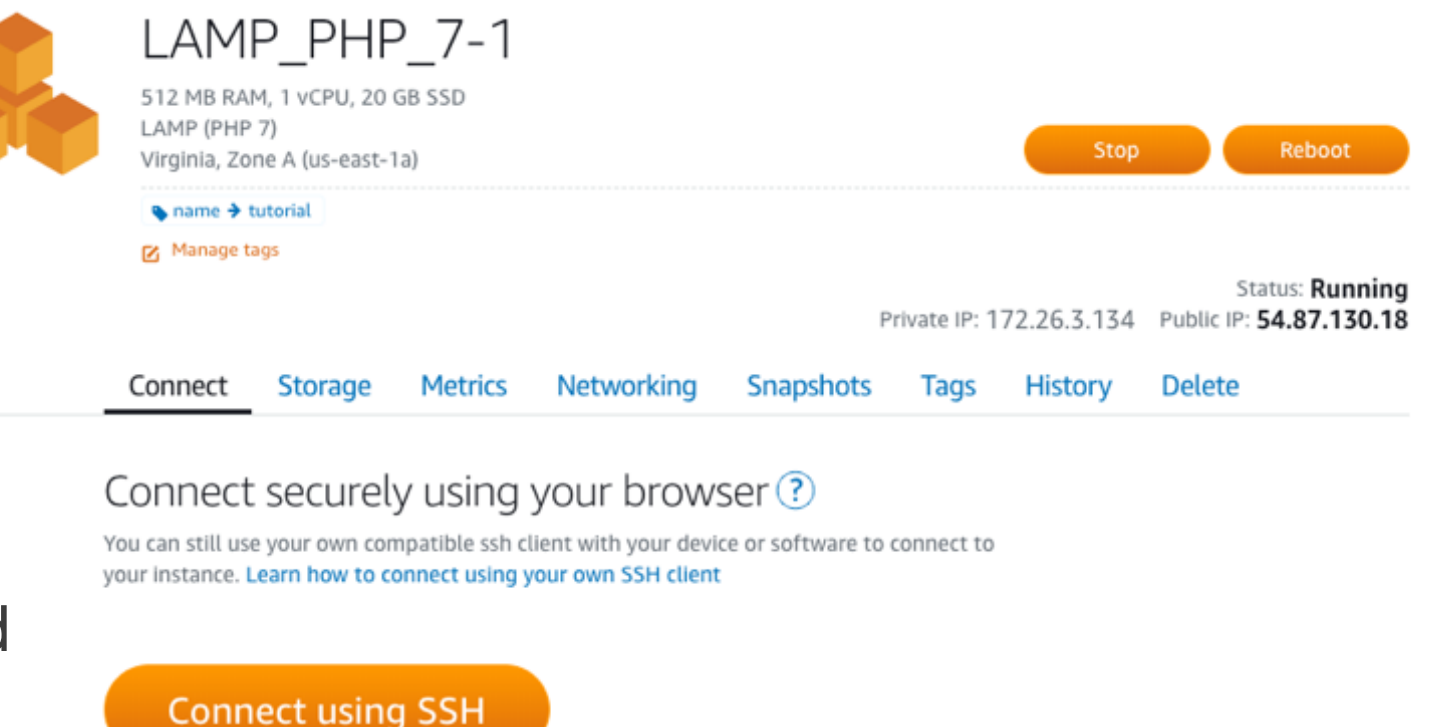

Connect using your own SSH client ?

You can connect to your instance using the following address and user name:

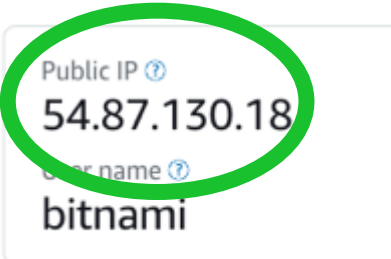

#### EASY WAY – S3 Bucket Web Server Method

- For Static Web Sites Only
- Go to AWS Console

aws.amazon.com

- Click on S3 under Storage
- Click Create bucket

| S3 buckets                                               |                       |                       | Discover the                  | console |
|----------------------------------------------------------|-----------------------|-----------------------|-------------------------------|---------|
| Q Search for buckets                                     |                       | All access typ        | es                            | ~       |
| + Create bucket Edit public access settings Empty Delete |                       | 2 Bucke               | ts <b>2</b> Regions           | C       |
| Bucket name 👻                                            | Access 🚯 👻            | Region 🔻              | Date created 💌                |         |
| elasticbeanstalk-us-east-1-630932439226                  | Objects can be public | US East (N. Virginia) | Apr 8, 2019 7:04:15 F<br>0400 | PM GMT- |

### **EASY WAY – Create S3 Bucket**

- Enter a unique name and make note of it
- Specify Region
  - Click Next
  - Ignore optional details
  - Click Next
  - UNCHECK "Block all public access"
  - Click next
- **Click Create Bucket**

| Name and region   Bucket name •   approchester-test-sept3   Region   US East (N. Vrginia)   Copy settings from an existing bucket   Select bucket (optional)2 Buckets |                                                                   | Create              | Create bucket     |            |  |  |  |  |  |
|----------------------------------------------------------------------------------------------------|-------------------------------------------------------------------|---------------------|-------------------|------------|--|--|--|--|--|
| Name and region Bucket name approchester-test-sept3 Region US East (N. Vrginia) Copy settings from an existing bucket Select bucket (optional/2 Buckets               | Name and region                                                   | 2 Configure options | 3 Set permissions | (4) Review |  |  |  |  |  |
| Bucket name  approchester-test-sept3  Region US East (N. Virginia)  Copy settings from an existing bucket Select bucket (optional)2 Buckets                           | Name and region                                                   |                     |                   |            |  |  |  |  |  |
| approchester-test-sept3  Region US East (N. Virginia) Copy settings from an existing bucket Select bucket (optional)2 Buckets                                         | Bucket name 🕚                                                     |                     |                   |            |  |  |  |  |  |
| Region   US East (N. Virginia)   Copy settings from an existing bucket     Select bucket (optional)2 Buckets                                                          | approchester-test-sept3                                           |                     |                   |            |  |  |  |  |  |
| US East (N. Virginia)  Copy settings from an existing bucket Select bucket (optional)2 Buckets                                                                        | Region                                                            |                     |                   |            |  |  |  |  |  |
| Copy settings from an existing bucket Select bucket (optional)2 Buckets                                                                                               | US East (N. Virginia)                                             |                     |                   | ~          |  |  |  |  |  |
|                                                                                                    | Copy settings from an existir                                     | ng bucket           |                   |            |  |  |  |  |  |
|                                                                                                    | Copy settings from an existir<br>Select bucket (optional)2 Bucket | ng bucket<br>ets    |                   | ~          |  |  |  |  |  |
|                                                                                                    | Copy settings from an existir<br>Select bucket (optional)2 Bucke  | ng bucket<br>ets    |                   | ~          |  |  |  |  |  |
|                                                                                                    | Copy settings from an existin<br>Select bucket (optional)2 Buck   | ng bucket<br>ets    |                   | ~          |  |  |  |  |  |
|                                                                                                    | Copy settings from an existin<br>Select bucket (optional)2 Bucke  | ng bucket<br>ets    |                   | ~          |  |  |  |  |  |
|                                                                                                    | Copy settings from an existin<br>Select bucket (optional)2 Bucke  | ng bucket<br>ets    |                   | ~          |  |  |  |  |  |
|                                                                                                    | Copy settings from an existin<br>Select bucket (optional)2 Bucke  | ng bucket<br>ets    |                   | ~          |  |  |  |  |  |

#### EASY WAY – Enable Static Web Hosting on S3 Bucket

| Overview                                                                 | Properties                 | Permissions                                                       | Mai                | nagement                                                        |                                  |   |
|--------------------------------------------------------------------------|----------------------------|-------------------------------------------------------------------|--------------------|-----------------------------------------------------------------|----------------------------------|---|
| Versioning                                                               | Server                     | access logging                                                    |                    | Static we                                                       | ebsite hosting                   | × |
| Keep multiple versions of an object in<br>the same bucket.<br>Learn more | Set up acces<br>details at | s log records that provide<br>bout access requests.<br>Learn more | Endpoin<br>1.amazo | nt : http://approcheste<br>onaws.com<br>Ise this bucket to host | r-test-sept3.s3-website-us-east- |   |
| Disabled                                                                 | Disabled                   |                                                                   | inc<br>ir          | dex document (1)                                                |                                  |   |
| on Bucket Name and se                                                    | elect Prop                 | perties                                                           | En                 | ror document 🚯                                                  |                                  |   |

- Click "Static website hosting"
- Click "Use this bucket to host a website"
- Type index.html for Index document
- Click Save

|              | Static website hosting $\times$                                          |  |
|--------------|--------------------------------------------------------------------------|--|
| Endp<br>1.am | oint : http://approchester-test-sept3.s3-website-us-east-<br>azonaws.com |  |
|              | Use this bucket to host a website 3 Learn more                           |  |
|              | Index document 🚯                                                         |  |
|              | index.html                                                               |  |
|              | Error document 🚯                                                         |  |
|              | error.html                                                               |  |
|              | Redirection rules (optional) ()                                          |  |
|              |                                                                          |  |
|              | la la                                                                    |  |
| $\bigcirc$   | Redirect requests 6 Learn more                                           |  |
| $\bigcirc$   | Disable website hosting                                                  |  |
| Di           | sabled Cancel Save                                                       |  |

#### EASY WAY – Upload Web Page(s) to S3 Bucket

Click Get Started or Upload

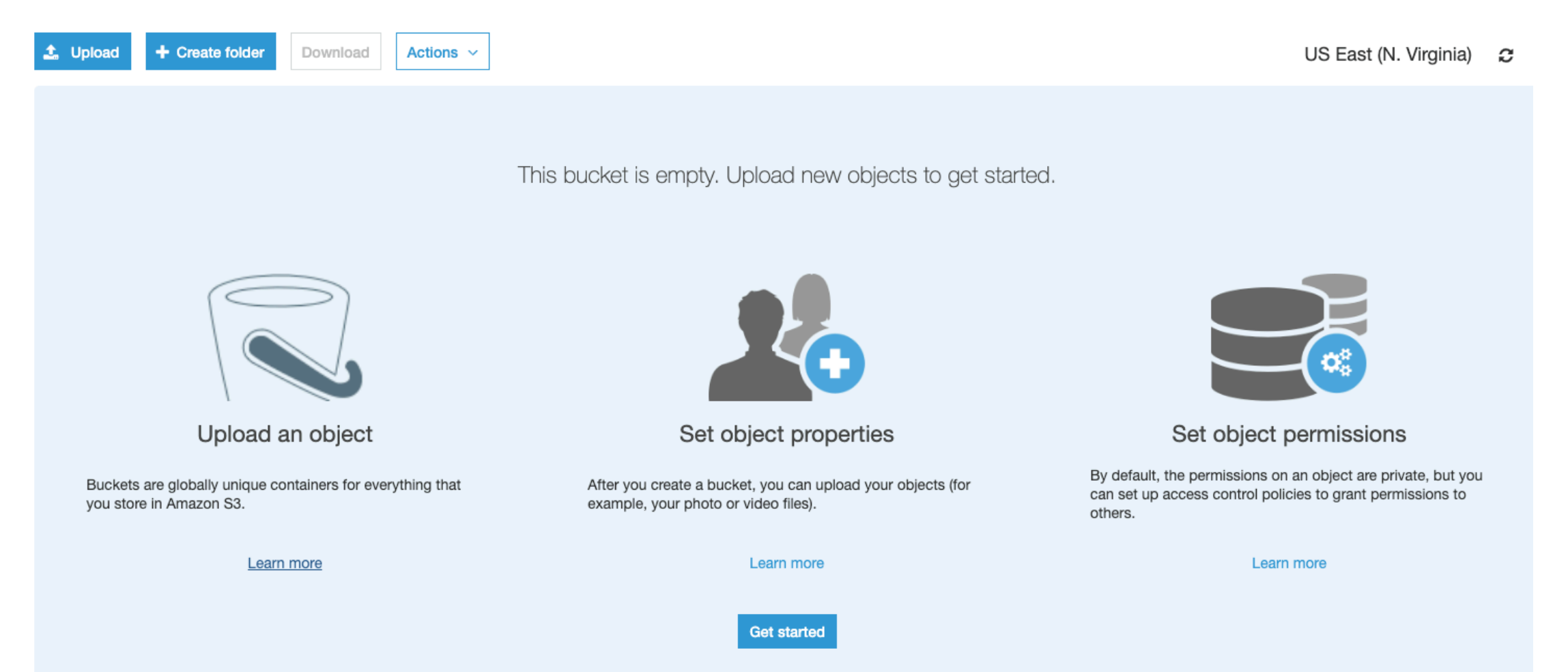

#### EASY WAY – Upload Web Page(s) to S3 Bucket

- Drag and Drop web site docs including the index.html file saved earlier
- Be sure to grant public read access
- Accept default storage class, Upload

|                                                                                                    | Upload            |                           |            | $\times$ |                        |                                                |                                        | Upload             |          |            | × |
|----------------------------------------------------------------------------------------------------|-------------------|---------------------------|------------|----------|------------------------|------------------------------------------------|----------------------------------------|--------------------|----------|------------|---|
| 1 Select files                                                                                     | 2 Set permissions | 3 Set properties          | (4) Review |          | Select files           | 2                                              | Set permissions                        | ③ Set pro          | perties  | (4) Review |   |
| To upload a file larger than 160 GB, use the AWS CLI, AWS SDK, or Amazon S3 REST API. Learn more 🖉 |                   |                           |            |          | 1 Files Size: 12.0 B   | Target path: approch                           | nester-test-sept3                      |                    |          |            |   |
|                                                                                                    |                   | _                         |            |          | Manage users           |                                                |                                        |                    |          |            |   |
|                                                                                                    |                   |                           |            |          | User ID                |                                                | Objects 🔒                              | Object permissions |          |            |   |
|                                                                                                    |                   |                           |            |          | todd8048(Owner)        |                                                | Read                                   | 🖌 Read 🗹 Write     | ×        |            |   |
|                                                                                                    | Drag and dr       | op files and folders here |            |          | Access for other       | AWS account                                    | + Add account                          |                    |          |            |   |
|                                                                                                    |                   | OR                        |            |          | Account                |                                                | Objects 🗧                              | Object permissions |          |            |   |
|                                                                                                    |                   | Add files                 |            |          | Manage public p        | ermissions                                     |                                        |                    |          |            |   |
|                                                                                                    |                   |                           |            |          | Grant public read a    | ccess to this object(s)                        |                                        |                    |          |            | ~ |
|                                                                                                    |                   |                           |            |          | A This obj<br>Everyone | ject(s) has public<br>in the world will have r | read access.<br>read access to this ob | (ect(s).           |          |            |   |
| Upload                                                                                             |                   |                           |            | Upload   |                        |                                                |                                        |                    | Previous | Next       |   |

#### EASY WAY – Access Web Site on S3 Bucket

- Upload index.html file to S3 Bucket
- Open browser and enter:

http://<bucket-name>.s3-website.<AWS-region>.amazonaws.com

• For example:

http://approchester-test-sept3.s3-website-us-east-1.amazonaws.com

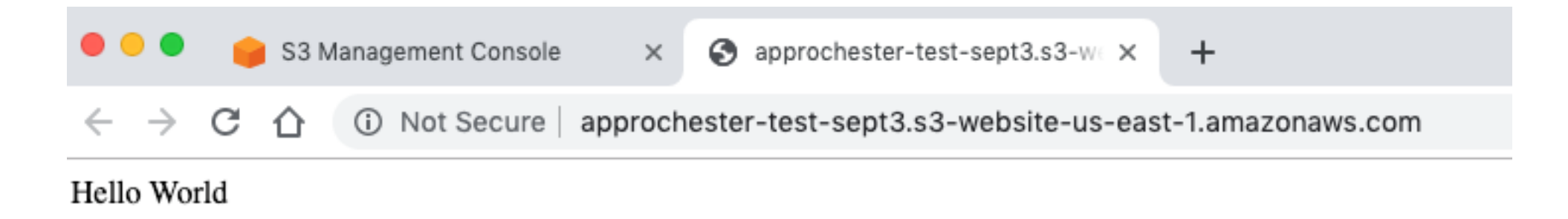

#### **Redirect Domain Name to IP Address**

• Go to AWS Console

aws.amazon.com

- Click on Route 53, under Networking
- Can use AWS for Domain Registration (extra \$\$\$!)
- Click on DNS Management: Get Started Now
- Click Create Hosted Zone
- Remainder for self-paced lab, if desired

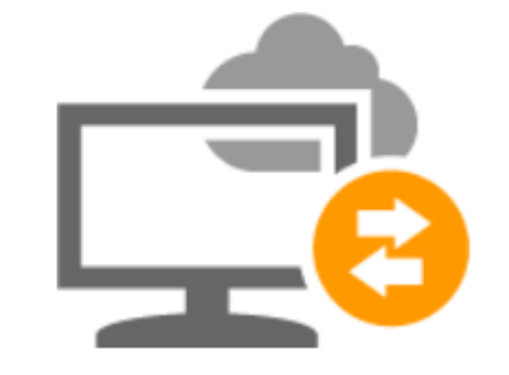

#### **DNS** management

If you already have a domain name, such as example.com, Route 53 can tell the Domain Name System (DNS) where on the Internet to find web servers, mail servers, and other resources for your domain. Learn More

Get started now

# THANK YOU

Q & A